## Filmvetítés a Könyvtármoziban

1. A konyvtarmozi.hu oldalon a Filmcímek menüpontban találom a filmeket.

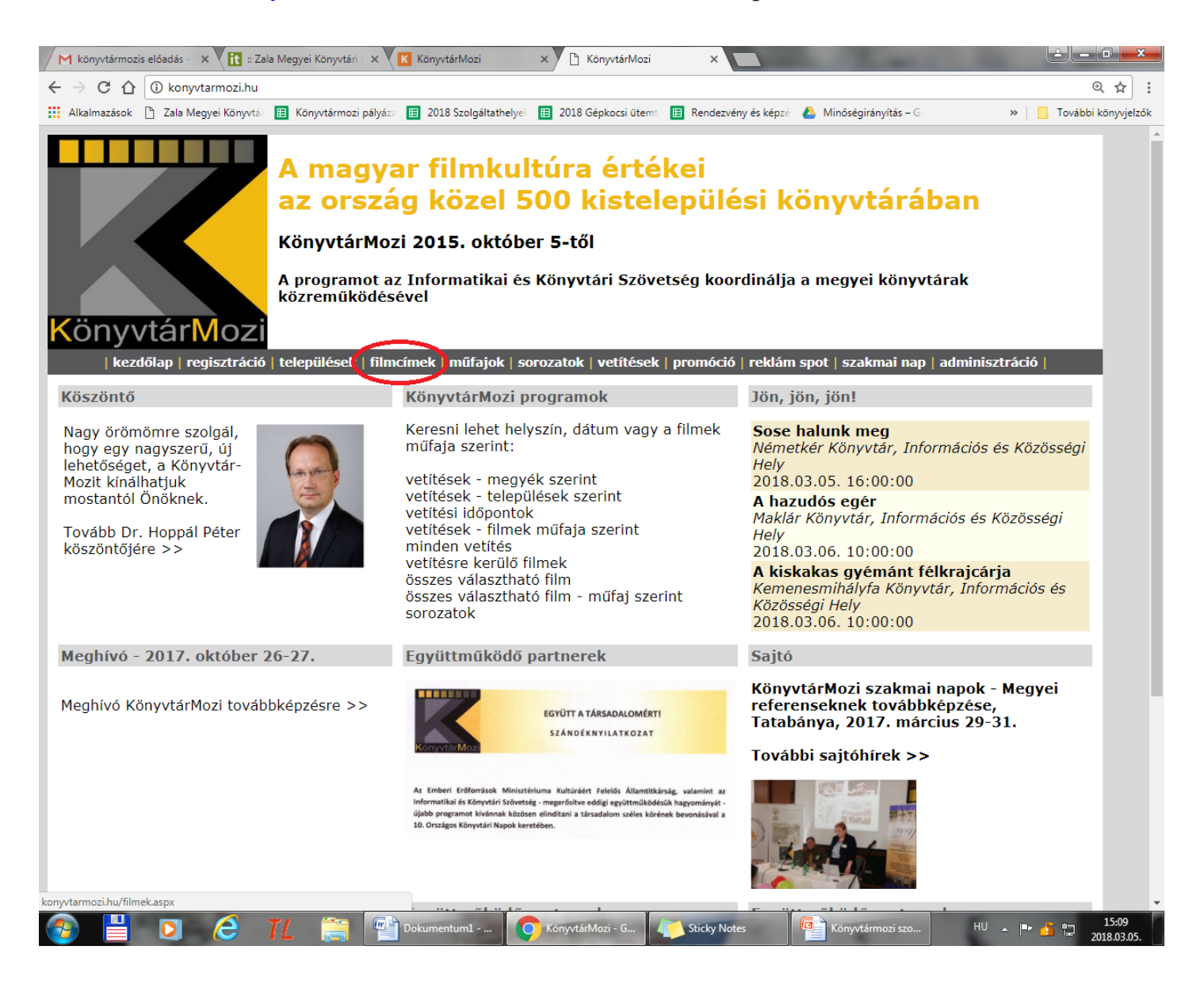

2. Ctrl F kombinációval előhívom a kereső ablakot, melybe beírom a keresett film címet, vagy görgetem lefelé a filmcímeket, míg el nem érem a keresettet.

| 🖊 könyvtármozis előadás - 🗙 🔀 :: Zala Megyei Könyvtári 🛛 🗙 🔣 KönyvtárMozi           | × 🗅 KönyvtárMozi ×                                | Section 2.              |                               |
|-------------------------------------------------------------------------------------|---------------------------------------------------|-------------------------|-------------------------------|
| ← → C ☆ () konyvtarmozi.hu/filmek.aspx                                              |                                                   |                         | @ ₫ ☆ :                       |
| 🔛 Alkalmazások 🗋 Zala Megyei Könyvtá 🔠 Könyvtármozi pályáza 🔢 2018 Szolgáltathelyei | 🔲 2018 Gépkocsi ütemt 🔳 Rendezvény és képzé 💧 Min | ség cigánymesék         | 6/1 ~ ~ × <sup>Izók</sup>     |
| Blanka                                                                              | Martinidesz László                                | 1999 Dunatáj            |                               |
| Boldog születésnapot, Marylin!                                                      | Szörény Rezső                                     | 1980 MNFA               |                               |
| Boltosmesék                                                                         | Szoboszlay Eszter                                 | Kecskemétfilm           |                               |
| Budapesti bevetés                                                                   | Dékány István                                     | 1999 Dunatáj            |                               |
| Butaságom története                                                                 | Keleti Márton                                     | 1965 MNFA               |                               |
| Büntetőexpedíció                                                                    | Magyar Dezső                                      | 1970 MNFA               |                               |
| Café Moszkva                                                                        | Székely István                                    | 1933 MNFA               |                               |
| Céllövölde                                                                          | Sopsits Árpád                                     | 1990 MNFA               |                               |
| Cha-cha-cha                                                                         | Kovácsi Árpád                                     | 1981 MNFA               |                               |
| Cigánymesék - A cigányasszony meg az ördög                                          | Horváth Mária                                     | 2014 Kecskemétfilm      |                               |
| Cigánymesék - A Nap és a Hold története                                             |                                                   | Kecskemétfilm           |                               |
| Cigánymesék - Hogyan lett az ember                                                  |                                                   | Kecskemétfilm           |                               |
| Cigánymesék, Doja a cigánytündér                                                    |                                                   | 2016 Kecskemétfilm      |                               |
| Cigánymesék, Káló, a cigánylegény                                                   |                                                   | 2016 Kecskemétfilm      |                               |
| Cigánymesék: A tűzpiros kígyócska                                                   |                                                   | Kecskemétfilm           |                               |
| Cigányok                                                                            | Sára Sándor                                       | 1962 MNFA               |                               |
| Cigányút                                                                            | Tölgyesi Ágnes                                    | 1998 Dunatáj            |                               |
| Cimborák - Nádi szélben                                                             | Homoki Nagy István                                | 1958 MNFA               |                               |
| Credo                                                                               | Tölgyesi Ágnes                                    | 1996 Dunatáj            |                               |
| 🚱 💾 🖸 🙆 👖 🚔 🎬 Dokumentum 🕥 Kõi                                                      | nyvtárMozi Könyvtármozi                           | 🔊 vetítés - Paint 🛛 🗛 🛛 | ► <u>15:15</u><br>2018.03.05. |

3. A kiválasztott film végén lévő kék nyílra kattintva jutunk el az azonosító adatokhoz. Be kell írni a szolgáltatóhely felhasználónevét és jelszavát.

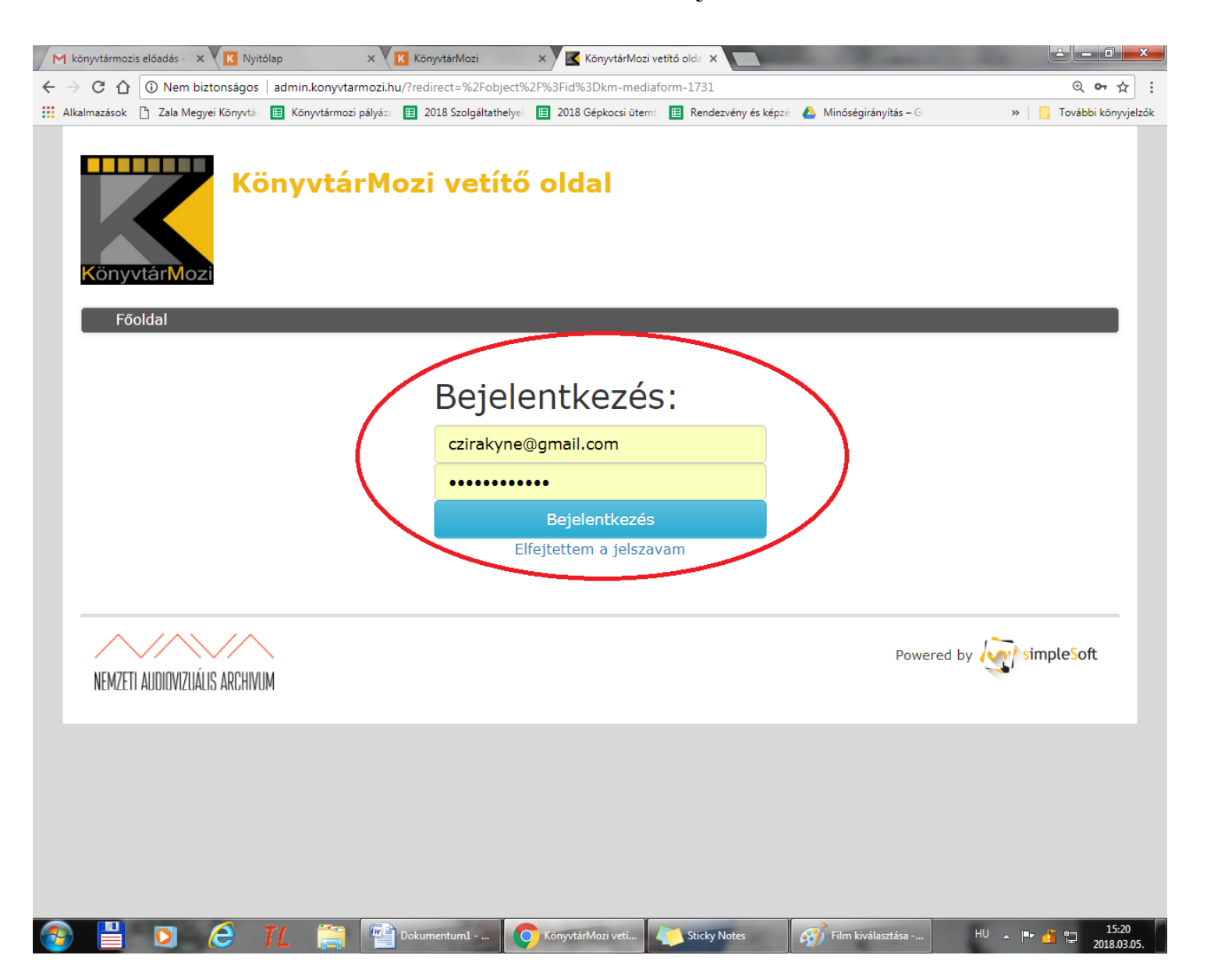

4. Bejelentkezés után automatikusan elindul a film.

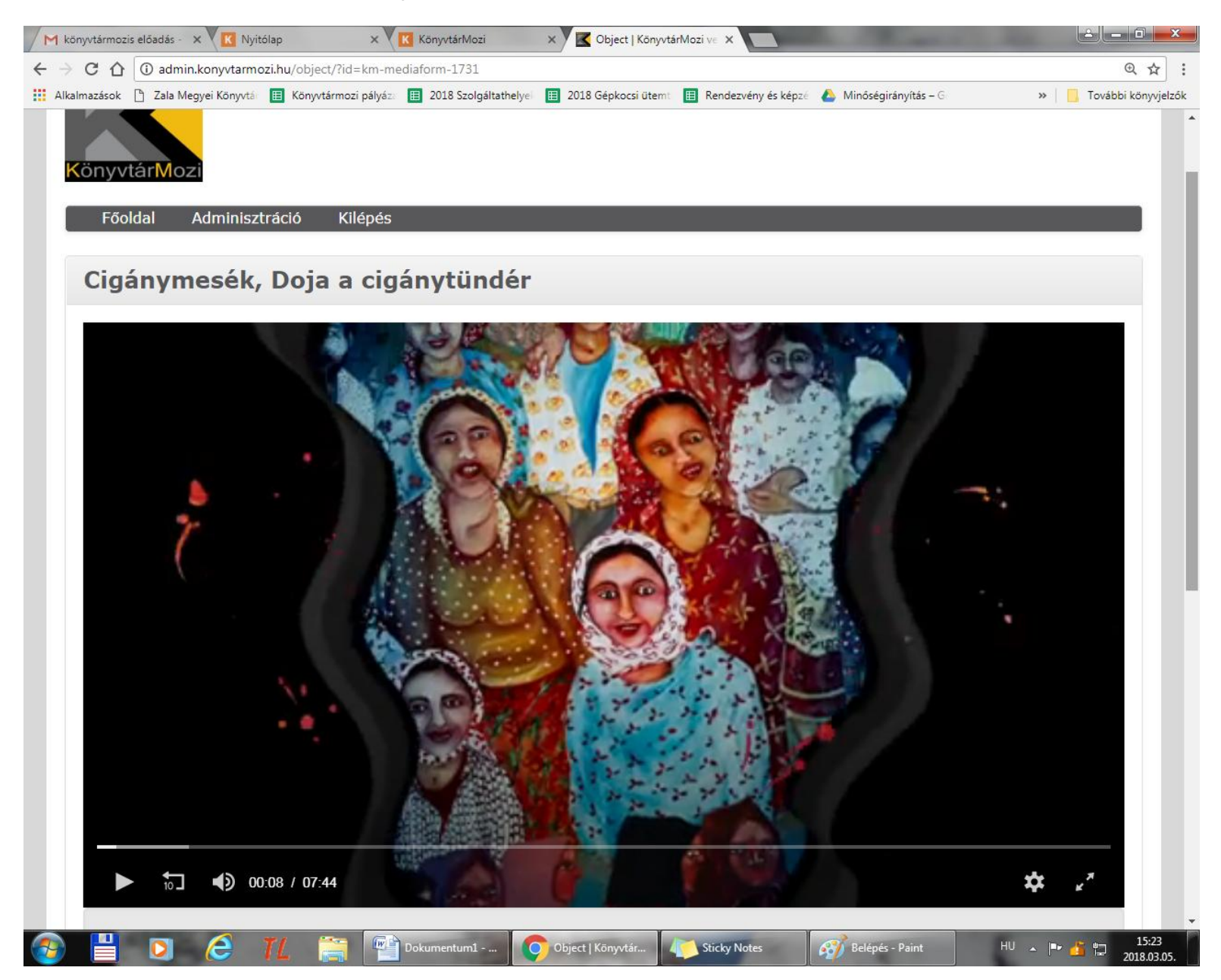